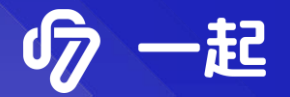

# 错题本的批量导出与 代理商平台的使用

一起中学020运营

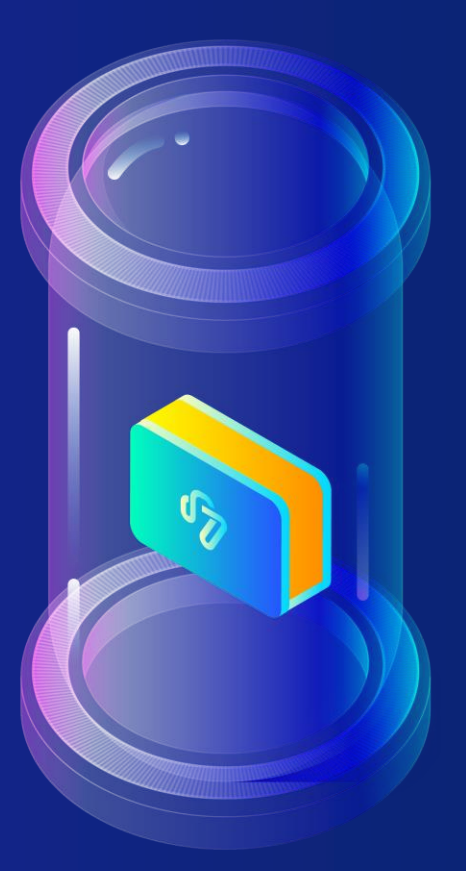

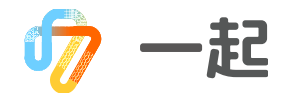

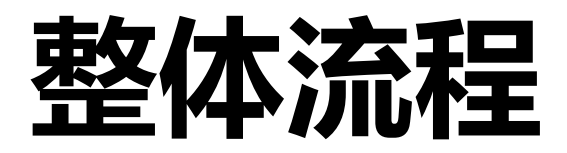

#### 下载错题本使用说明

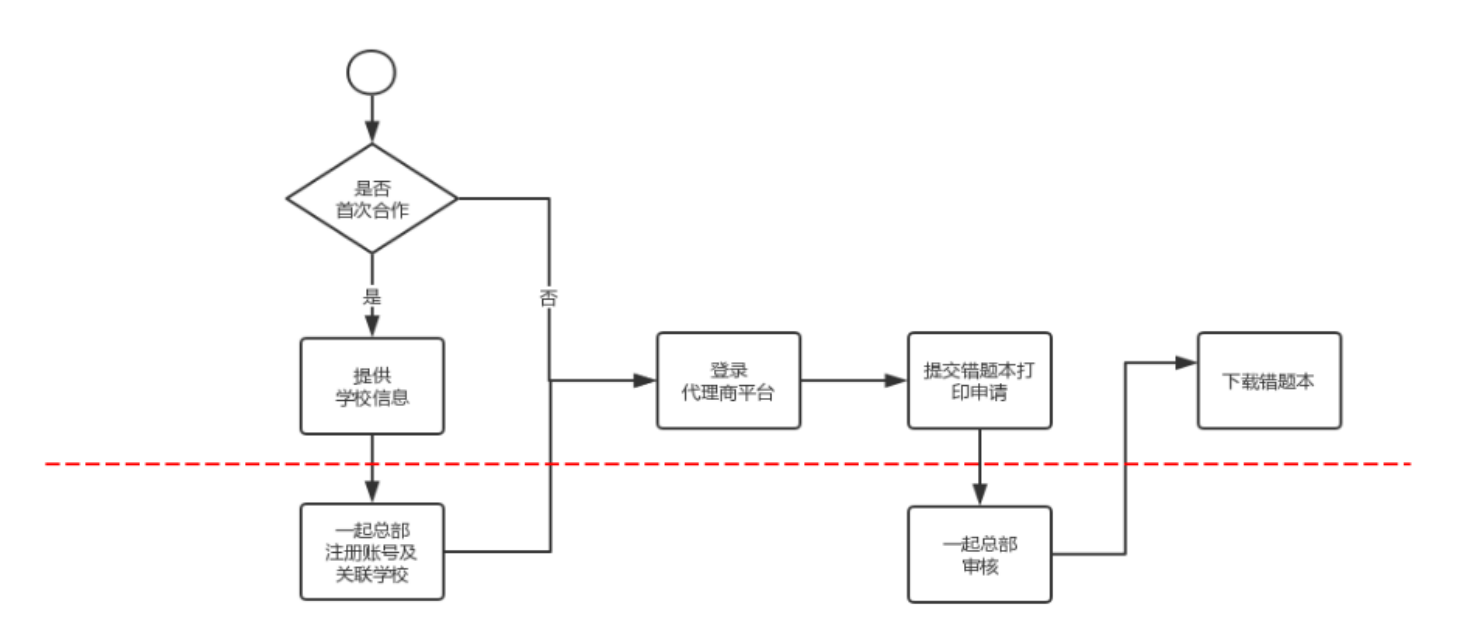

 Step1:提交学校信息

 Step3:提交错题本打印申请

 Step2:登录代理商平台

 Step4:下载错题本

一起

## Step1: 提交学校信息

#### 提交人: 有错题本打印需求的代理商

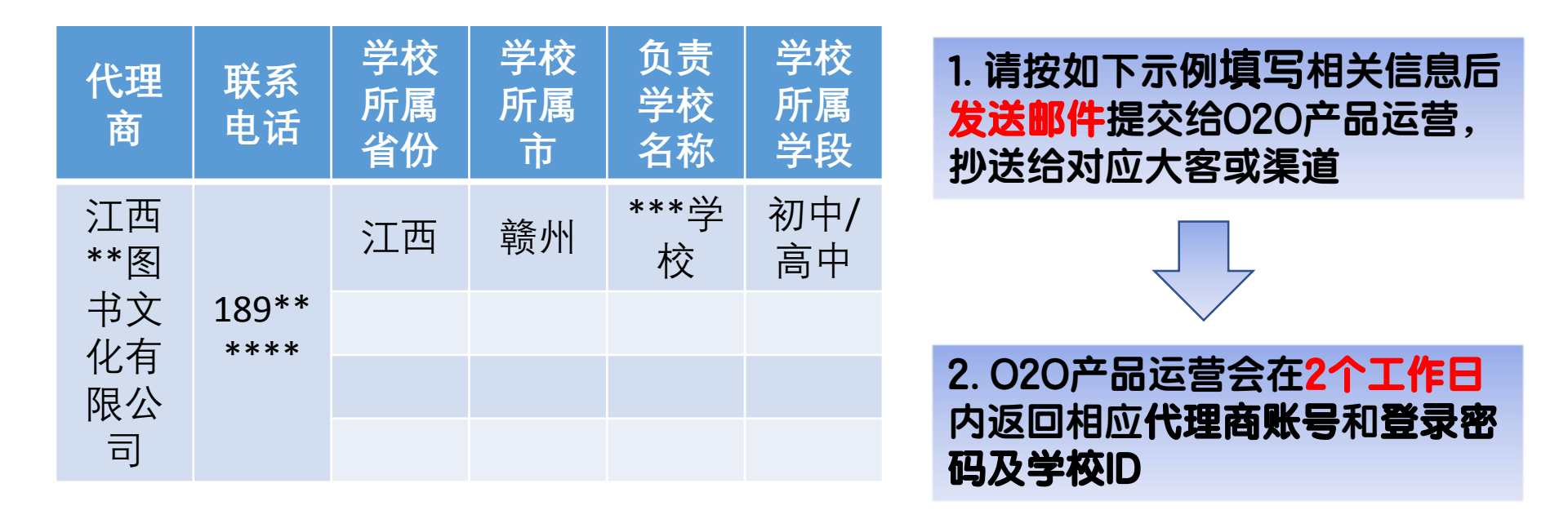

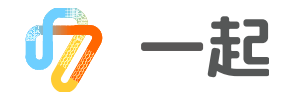

## Step2: 登录代理商平台

### 登陆人:代理商工作人员

登录地址: http://scanstat.17zuoye.net/templates/scan\_stat.html#/login

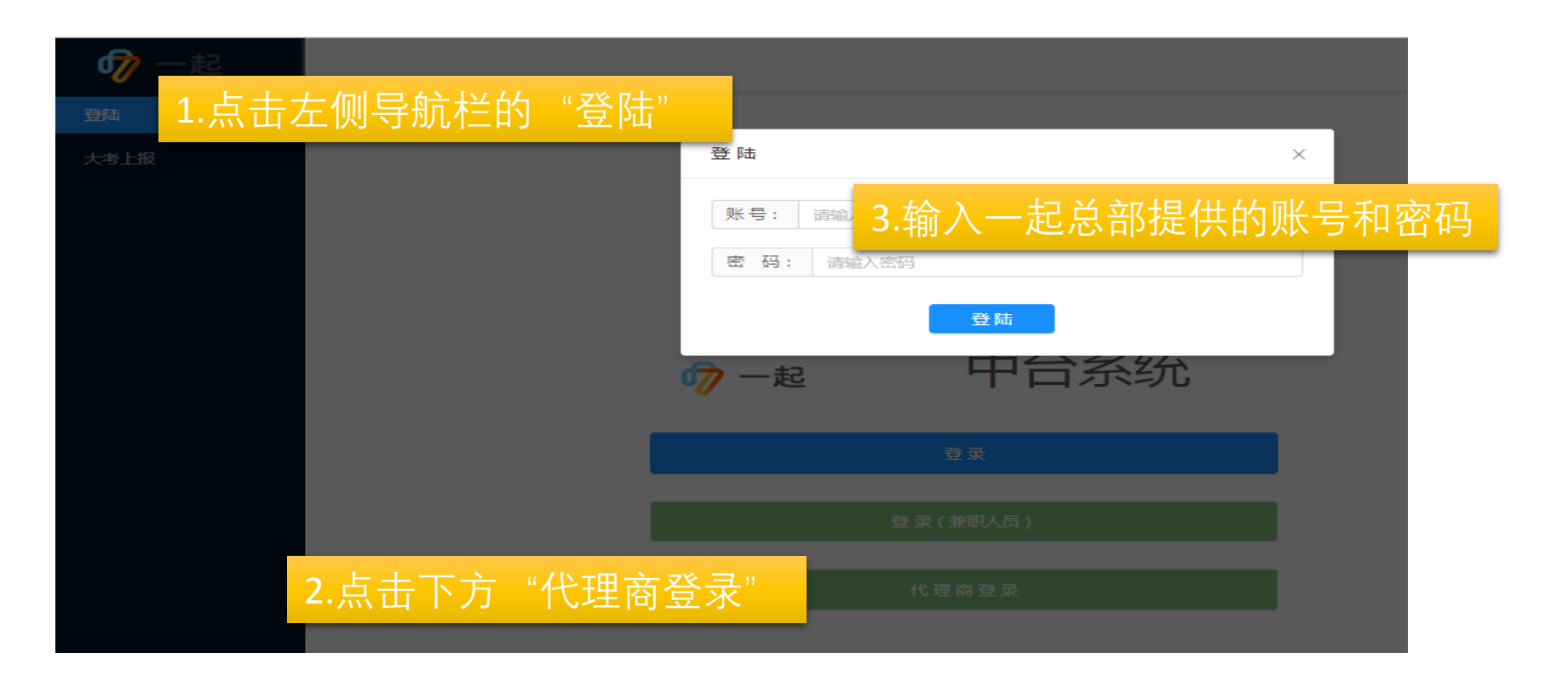

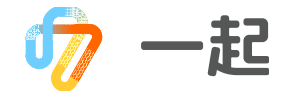

## Step3:提交错题本打印申请

#### 操作人:代理商工作人员

| 🛷 —起       |                          |              |    |                  |                       |     |     | 0         |          |            |
|------------|--------------------------|--------------|----|------------------|-----------------------|-----|-----|-----------|----------|------------|
| ① 个性化错题本 ~ |                          |              |    |                  |                       |     |     |           |          |            |
|            | 任务信息 任务编号                | 学校           | 科目 | 利.1              | 囙建苷                   | 主义。 |     |           | 数据状态     | 创建任务       |
|            | 5d15c629326173bc7886d593 | 快乐学个性化教育中心高中 | 数学 | 测试关机重启           | 学情报告<br>错题再现<br>同步智能学 | 2   | 待审核 | 2019-6-28 | 审核内容渲染完成 | 详情         |
|            | 5d10956b3261731aabcd60bd | 德安县隆平学校      | 数学 | 七年级第六次联考         | 错题再现<br>智能推荐          | 5   | 已完成 | 2019-6-24 | 已完成      | 最终下载<br>详情 |
|            | 5d107d753261731aabcd60bc | 德安县隆平学校      | 数学 | 隆平中学七年级第七次大联考-数学 | 学情报告<br>错题再现          | 5   | 已完成 | 2019-6-24 | 已完成      | 最终下载<br>详情 |

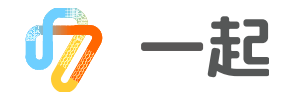

## Step3:提交错题本打印申请

#### 操作人:代理商工作人员

|                                  |                                                                                                    |                              |           |      | G                                                       |                                          |
|----------------------------------|----------------------------------------------------------------------------------------------------|------------------------------|-----------|------|---------------------------------------------------------|------------------------------------------|
| < 1 थ                            | 理 错题打印业务 创建任务                                                                                                    |                              |           |      |                                                         |                                          |
| 提交<br>tes<br>学校<br>40<br>年級<br>错 | :人:<br>.t<br>1D: 验证通过(快乐学个性化較育中心高中)<br>5653<br>:<br>·<br>一<br>一<br>一<br>一<br>一<br>一<br>一<br>二<br>二<br>二<br>二<br>二<br>二<br>二<br>二<br>二<br>二<br>二<br>二<br>二 | 提交人电话:<br>12345678901<br>科目: | <br>✓     |      | 2.验证学校ID:<br>电话以及学校ID<br>学校ID进行验证<br>为之前申报的学<br>验证通过,可继 | 输入提交人、<br>后,会对<br>,当学校id<br>校ID,则<br>线填写 |
| 错题)                              | 函盖的考试范围 ①<br>考试名称                                                                                                    |                              | 老河逃刑      |      | 考试研(3)                                                  |                                          |
|                                  |                                                                                                    |                              |           | 智无数据 | 3.填写错题本范                                                | 围-选择打                                    |
| 选取                               | 订印的模块                                                                                                    |                              |           |      | 印的字生牛级、                                                 | <u>科日久</u> 遇                             |
|                                  | pdf章节名称                                                                                                    |                              | 打印内容      |      | 过时间筛选选择                                                 | 错题的试                                     |
|                                  | 章节1                                                                                                    |                              | 学情报告      |      | 卷来源                                                     |                                          |
|                                  | 章节2                                                                                                    |                              | 错题再现 □ 答案 | 创建任务 |                                                         |                                          |

一起  $\mathbf{\overline{\mathbf{J}}}$ 

## Step3: 提交申请

| 错题)      | 函盖的考试范围 ①              |              |         |         |
|----------|------------------------|--------------|---------|---------|
| <b>~</b> | 考试名称                   | 3.填写错题本范围选择错 | 题涵盖的考试家 | も围      |
| <b>/</b> | 2019年3月21日数学周测试卷 (手阅 ) |              | test    | 高二19组2班 |
| <u>~</u> | 测试补扫                   |              | test    | 高二30班   |

| 选取 | 印的模块 3.填 | 3.填写错题本范围选择打印的章节 |    |  |  |  |  |  |
|----|----------|------------------|----|--|--|--|--|--|
|    | pdf章节名称  | 打印内容             | 题量 |  |  |  |  |  |
|    | 章节1      | 学情报告             |    |  |  |  |  |  |
|    | 章节2      | 错题再现 🔽 答案        | 20 |  |  |  |  |  |
|    | 章节3      | 智能推荐 🗌 答案        |    |  |  |  |  |  |
|    | 章节4      | 薄弱点强化训练 🗆 答案     |    |  |  |  |  |  |
|    | 章节5      | 同步智能学            |    |  |  |  |  |  |

\*:打印章节和各章节的答案可自由选择是否打印

一起 U

## Step3: 提交申请

| 选取打印的学生:(已选:3              | 3人)       |                                                                                 |           | 添加学生  |
|----------------------------|-----------|---------------------------------------------------------------------------------|-----------|-------|
| 所属班级                       |           | <sub>魕</sub> 3填写错题本范围选打                                                         | ¥打印的考生 ■  | 杜学生数  |
| 30 <del>1</del> ) <u>∓</u> |           | 班級: 全部 ∨ 按姓名/学号査派 ♀ 全选                                                          | 当前学生 2    |       |
| 19/目2班                     |           | <ul> <li>☑ 30班 李某 777777</li> <li>☑ 30班 店小二 185</li> <li>☑ 19组2班 崔雍涵</li> </ul> | 18        | 1     |
| 当前較材:                      | v         |                                                                                 | 取消 确定     |       |
| 当前較材:<br>人教A版              | $\sim$    | 3填写错题本范围选择                                                                      | 译学校当前使用的教 | 牧材版本  |
| 同步练习配套的章节 ①                |           |                                                                                 |           | 添加    |
| 序号                         | 章         |                                                                                 | Ť         | 操作    |
| 1                          | 第二章 基本初等的 | 函数(1)                                                                           | 2.1 指数函数  | 删除    |
| 2                          | 第二章 基本初等的 | 函数 (I)                                                                          | 2.2 对数函数  | 删除    |
| 3                          | 第二章 基本初等的 | 函数(1)                                                                           | 2.3 幕函数   | 删除    |
|                            |           |                                                                                 |           | < 1 > |

⑦ 一起

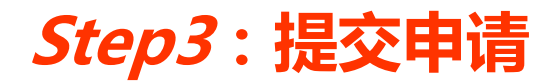

| 巳学教材:     | 3填写错题本范围选择学校当前已学习过的教材 |  |
|-----------|-----------------------|--|
| ▶ 🔽 必修1   |                       |  |
| ▶ □ 必修2   |                       |  |
| ▶ □ 必修3   |                       |  |
| ▶ □ 必修4   |                       |  |
| ▶ □ 必修5   |                       |  |
| ▶ 🗌 选修1-1 |                       |  |
| ▶ _ 选修1-2 |                       |  |
| ▶ 🗌 选修2-1 |                       |  |
| ▶ _ 选修2-2 |                       |  |
| ▶ _ 选修2-3 |                       |  |
| ▶ 🗌 选修4-1 |                       |  |
| ▶ _ 选修4-2 |                       |  |
| ▶ 🗌 选修4-4 |                       |  |
| ▶ _ 选修4-5 |                       |  |
|           |                       |  |
|           |                       |  |
|           | 创建任务                  |  |

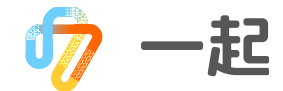

Step3: 提交申请

#### 操作人:代理商工作人员

| 🧑 一起       |                          |                  |      |                              |                                 |   | (   | G         |          |            |
|------------|--------------------------|------------------|------|------------------------------|---------------------------------|---|-----|-----------|----------|------------|
| □ 个性化措题本 ~ | 搜索条件                     |                  |      |                              |                                 |   |     |           |          |            |
|            | 按学校搜索 请选择                | 任务提交时间曾 - 请选择任务提 | 交时间普 | V                            |                                 |   |     |           |          | 确定         |
|            | 任务信息                     |                  |      |                              |                                 |   |     |           |          | 创建任务       |
|            | 低编号 4任                   | 务状态提             | ·交(  | 任务后,可在倍                      | £务列表                            | 中 | 查看到 | 到已提       | 交的任务     | 务状态        |
|            | 5d31888fe92cf5070037bcc2 | 快乐学个性化教育中心高中     | 数学   | 2019年3月21日数学周测试卷(手阅)<br>测试补扫 | 学情报告<br>错题再现<br>智能推荐<br>薄弱点强化训练 | 3 | 待审核 | 2019-7-19 | 审核内容渲染完成 | 详情         |
|            | 5d15c629326173bc7886d593 | 快乐学个性化教育中心高中     | 数学   | 测试关机重启                       | 学情报告<br>错题再现<br>同步智能学           | 2 | 待审核 | 2019-6-28 | 审核内容渲染完成 | 详情         |
|            | 5d10956b3261731aabcd60bo | 也 德安县隆平学校        | 数学   | 七年级第六次联考                     | 错题再现<br>智能推荐                    | 5 | 已完成 | 2019-6-24 | 已完成      | 最终下戴<br>详情 |

\*: 审核于 1-2个工作日完成

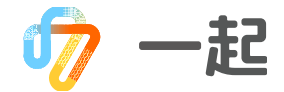

科目 考试 任务编号 学校 操作 打印模块 学生数 审核状态 任务提交时间 数据状态 学情报告 最终下载 5d08bcaa3261735b7c904e94 快乐学个性化教育中心高中 数学 2019年4月3日数学周测试卷 3 已完成 2019-6-18 已完成 详情 薄弱点强化训练 学情报告 5d08af133261735b7c5ea0cd 快乐学个性化教育中心高中 数学 2019年4月3日数学周测试卷 2 待宙核 2019-6-18 审核内容渲染完成 详情 薄弱点强化训练 学情报告 最终下载 5d0768dd3261735b7c861f38 快乐学个性化教育中心高中 2018年12月20日数学周测试卷 3 已完成 2019-6-17 已完成 数学 详情 错题再现 学情报告 5d07653d3261735b7c861f36 快乐学个性化教育中心高中 数学 2019年3月21日数学周测试卷(手阅) 2 待审核 2019-6-17 审核内容渲染完成 详情 错题再现

| bb取打印的李生已造(3)人 |                                       |       |      |  |  |  |  |  |
|----------------|---------------------------------------|-------|------|--|--|--|--|--|
| 所属班级           | 已选学生                                  | 已选学生数 | 下载文件 |  |  |  |  |  |
| 2班             | 同萨(80000), 乐觱(80110), 白天天(2018090810) | 3     | 下载   |  |  |  |  |  |

可按班级下载错题本压缩包

Step4: 错题本下载

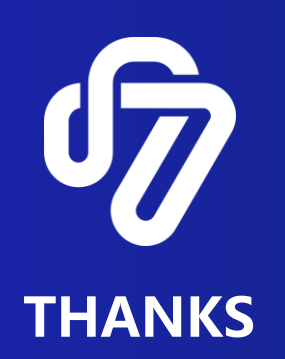